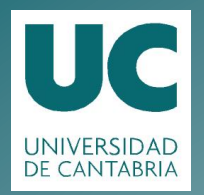

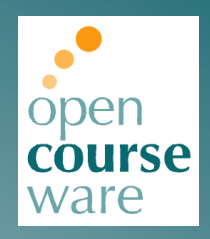

## **Topografía Minera**

### Práctica 6. Procesado y modelado del levantamiento GPS

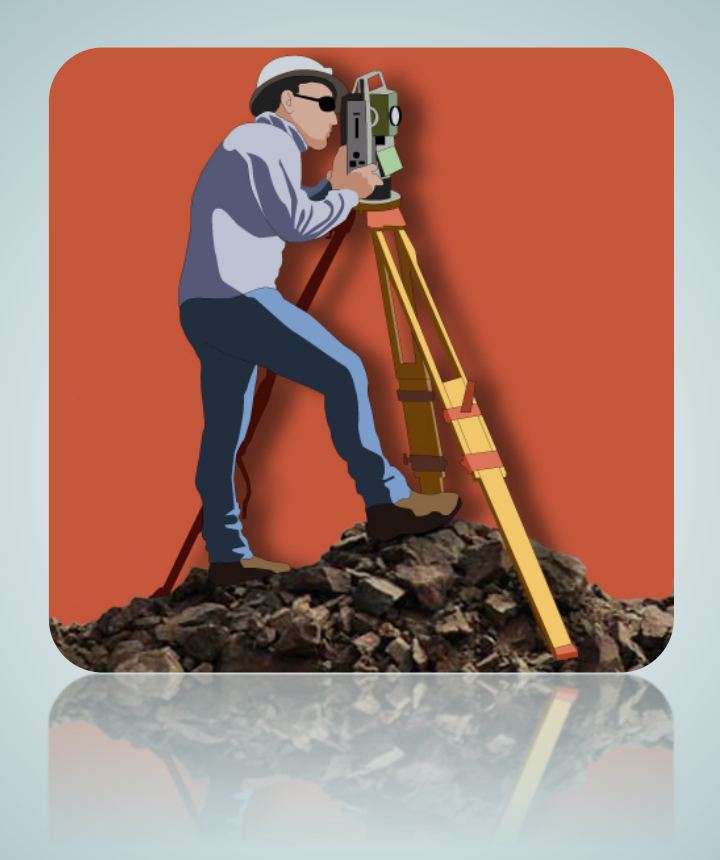

## Julio Manuel de Luis Ruiz Raúl Pereda García

Departamento de Ingeniería Geográfica y Técnicas de Explotación de Minas

> Este tema se publica bajo Licencia: <u>Creative Commons BY-NC-SA 4.0</u>

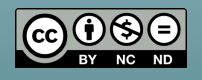

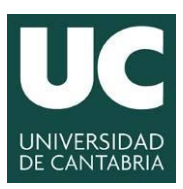

INGENIERÍA CARTOGRÁFICA, GEODÉSICA Y FOTOGRAMETRÍA

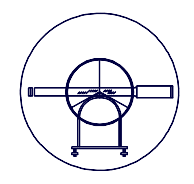

ESCUELA POLITÉCNICA DE INGENIERÍA DE MINAS Y ENERGÍA

# TOPOGRAFÍA MINERA

Práctica Número 6.-

## PROCESADO Y MODELADO DEL LEVANTAMIENTO GPS

| Alumnos que forman el Grupo: |        |
|------------------------------|--------|
| 1                            |        |
| 2                            |        |
| 3                            |        |
| 4                            |        |
| Grupo:                       | Fecha: |
| Observaciones:               |        |
|                              |        |
|                              |        |
|                              |        |

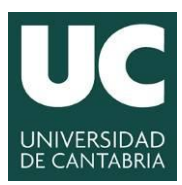

INGENIERÍA CARTOGRÁFICA, GEODÉSICA Y FOTOGRAMETRÍA

ESCUELA POLITÉCNICA DE INGENIERÍA DE MINAS Y ENERGÍA

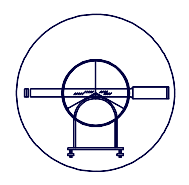

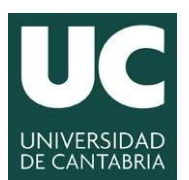

ESCUELA POLITÉCNICA DE INGENIERÍA DE MINAS Y ENERGÍA

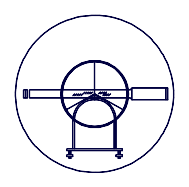

#### **<u>1.- JUSTIFICACIÓN DE LA PRÁCTICA.</u>**

Una vez realizado el levantamiento utilizando GPS en tiempo real se procede al volcado de la información y a la generación de los correspondientes ficheros de coordenadas (X, Y, Z).

Una vez obtenidas dichas coordenadas se procederá a representar geométricamente dicha información y a generar el correspondiente Modelo Digital del Terreno.

#### 2.- OBJETIVOS.

#### 2.1.- Objetivo de la práctica.

Como principal objetivo se pretende que el alumno, con el software de libre difusión Civil 3D, genere el modelo digital del terreno de forma automática, la representación del levantamiento topográfico de forma cuasi-automática y posteriormente pueda explotar dicha información. Todo ello partiendo de nubes de puntos definidos por sus coordenadas y obtenidas directamente de la observación en campo.

#### 2.2.- Datos de partida.

| 🔄 LEVANTAMIENTO: Bloc de notas                                                                                                    | - |
|----------------------------------------------------------------------------------------------------|---|
| Archivo Edición Formato Ver Ayuda                                                                                                    | - |
| Archivo Edición Formato Ver Ayuda<br>1,435322. 389,4813519, 327,52.612,BOR<br>2,435343.232,4813519,327,52.612,BOR<br>3,435359,960,4813511,077,51.640,BOR<br>4,435376.697,4813543,638,51.185,BOR<br>5,435397,367,4813542,633,50,718,BOR<br>6,435396,234,4813543,57,50,707,BAR<br>7,435375,753,4813542,833,50,718,BOR<br>9,435341,254,4813523,507,51,207,BAR<br>9,435341,254,4813523,507,51,207,BAR<br>1,435324,280,4813523,500,52,524,BAR<br>11,435324,280,4813523,500,52,524,BAR<br>11,435324,280,4813523,604,52,396,BAR<br>12,435321,867,4813542,815,52,233,BAR<br>14,435315,049,4813544,713,49,090,BOR<br>16,435319,585,4813521,300,91,22,800<br>15,435317,769,4813541,358,49,512,BOR<br>16,435312,896,4813521,580,50,912,BOR<br>16,435312,896,4813521,555,52,502,BOR<br>19,435325,975,4813524,9913,48,044,ARB<br>22,435392,498,4813544,524,48,983,ARB<br>24,435365,220,4813544,512,48,983,ARB<br>24,435365,280,4813544,514,8044,ARB<br>23,435374,857,4813542,915,22,488,AR<br>24,435365,280,4813542,416,47,810,ARB<br>26,435354,851,4813548,216,47,810,ARB<br>26,435354,851,4813548,216,47,810,ARB<br>26,435354,851,4813548,216,47,810,ARB<br>26,435354,851,4813548,416,47,591,ARB<br>27,435341,315,4813548,416,47,591,ARB<br>24,435366,022,4813544,713,48,803,PTB<br>30,43531,874,4813549,914,48,319,ARB<br>24,43536,026,4813544,492,48,673,AR<br>31,435323,732,4813544,417,48,831,PTB<br>35,43510,944,4813545,107,74,R66,FAR<br>33,43532,72,4813545,397,48,149,FAR<br>37,435320,602,4813544,492,48,673,AR<br>32,435320,602,4813545,390,51,952,ARB<br>34,435310,944,4813549,913,48,483,94R<br>44,435367,103,4813545,317,94,841394,84,24,7659,AR<br>34,435310,944,8413548,906,55,244,AR<br>41,435337,703,4813549,913,48,443,47,700,FAR<br>44,435367,7103,4813549,913,48,443,47,500,FAR<br>43,435317,91,4813548,916,55,54,84<br>34,43532,706,4813553,064,47,657,FAR<br>44,435367,7103,4813549,946,47,700,FAR<br>44,435367,103,4813549,946,47,700,FAR<br>44,435367,103,4813549,966,47,700,FAR<br>44,435367,103,4813549,966,47,700,FAR<br>44,435367,103,4813549,966,47,700,FAR<br>45,435382,419,44813548,916,50,714,R60<br>45,435382,906,4813543,906,47,657,FAR<br>45,435382,919,44813544,970,50,628,ROT<br>14,435383,109,44813543,510,5 |   |
| 4                                                                                                    |   |

El alumno dispone del levantamiento realizado en la zona de la plaza y de dos ficheros de texto que ha obtenido de sendos equipos trabajando en RTK una vez descargada la carpeta mediante un USB conectado al controlador y una vez configurado el formato del fichero de salida directamente en el Leica Geo-Office.

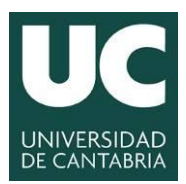

| /               |        |   |  |
|-----------------|--------|---|--|
| (               | $\cap$ |   |  |
|                 | R      | Ž |  |
| $\overline{\ }$ | Ļ      | ļ |  |

#### 2.3.- Material e instalaciones.

Se emplearán los equipos informáticos existentes en el aula de informática asignada para la impartición de docencia.

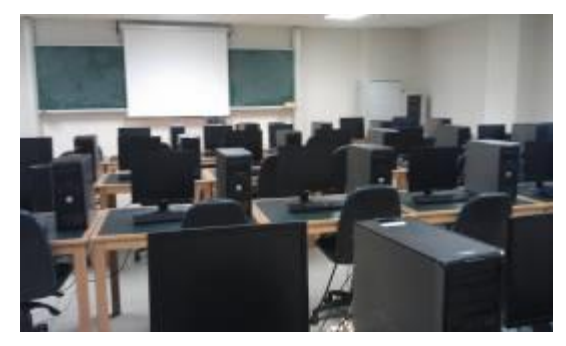

Aula de informática donde se desarrollará la práctica.

Se emplearán los equipos informáticos existentes en el aula de informática asignada para la impartición de docencia.

#### 3.- REALIZACIÓN PRÁCTICA CON CIVIL3D

No se realizará una descripción general del programa ya que los alumnos manejaron dicho software en la asignatura de *Topografía aplicada a la ingeniería*.

#### 3.1.- Proceder a cargar los puntos obtenidos en el levantamiento

El alumno procederá a cargar los puntos anteriormente calculados utilizando la opción que se muestra a continuación:

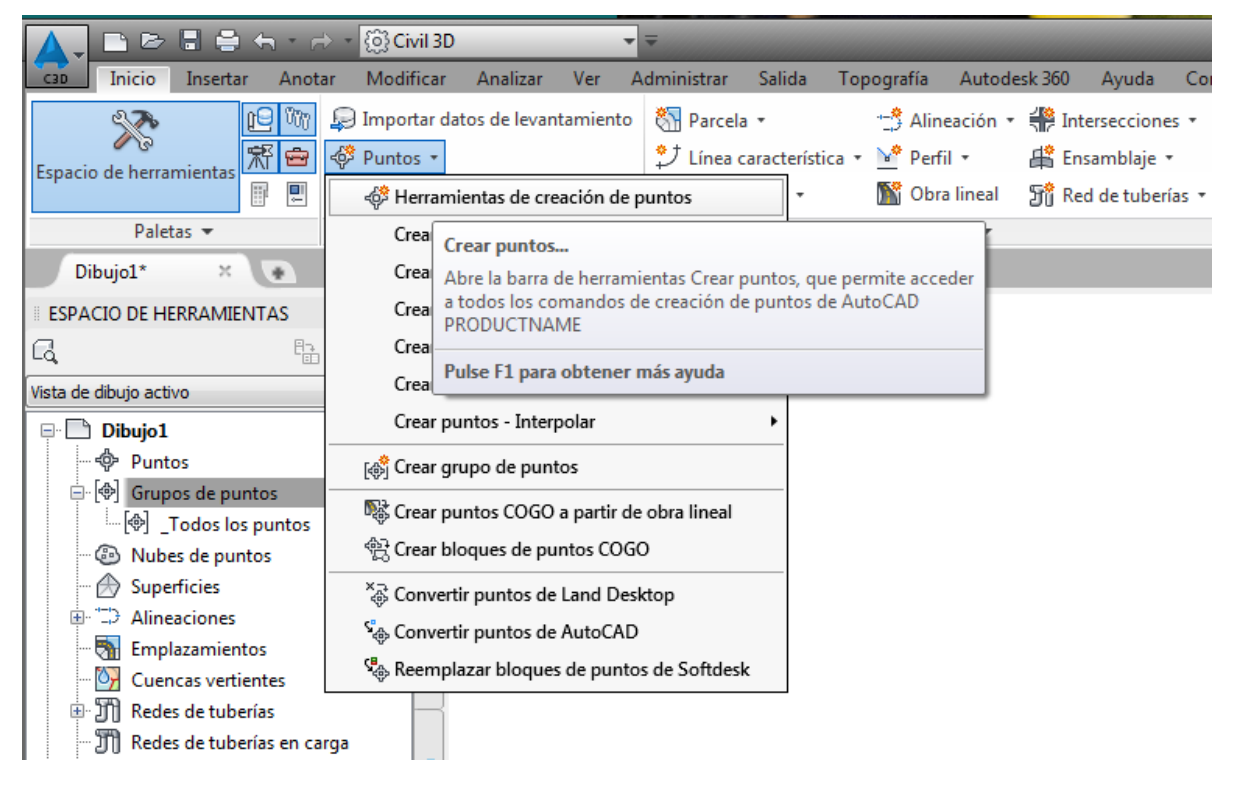

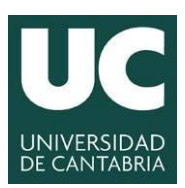

INGENIERÍA CARTOGRÁFICA, GEODÉSICA Y FOTOGRAMETRÍA

ESCUELA POLITÉCNICA DE INGENIERÍA DE MINAS Y ENERGÍA

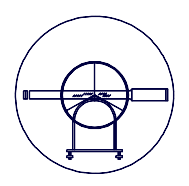

Se activará la barra que se muestra a continuación:

| Crear puntos                                         |       |     |       |   |   | 9? X |
|------------------------------------------------------|-------|-----|-------|---|---|------|
| +⇔ ► ↓⊕                                              | ▼ ∲ ▼ | @ ▼ | `&, ▼ | • | * | 8    |
| Seleccione un comando en las herramientas de creació |       |     |       |   |   |      |

A partir del último de los iconos, **Importar puntos**, se procederá a cargar el archivo LEVANTAMIENTO.TXT con el formato que se muestra en pantalla PENZD (delimitado por comas o por espacios), a la vez que se añaden los puntos a un nuevo grupo de puntos denominado LEVANTAMIENTO.

Es preciso que el alumno con el botón derecho establezca las propiedades de visualización.

|                                                                                                    | Pur               | ntos             |           | Pros        |  |  |  |
|----------------------------------------------------------------------------------------------------|-------------------|------------------|-----------|-------------|--|--|--|
|                                                                                                    | 🖨 🗇 Gru           | ipos de puntos   |           |             |  |  |  |
| 🔺 Importar puntos                                                                                                    |                   |                  |           | ×           |  |  |  |
| Archivos seleccionados:                                                                                                    |                   |                  |           |             |  |  |  |
| Nombre de archivo                                                                                                    | Estado            |                  |           | æ           |  |  |  |
| G:\DOCENCIA\AMPLIA                                                                                                    | Coincide con e    | l formato de arc | hivo de j |             |  |  |  |
|                                                                                                    |                   |                  |           |             |  |  |  |
| •                                                                                                    |                   |                  | - F       |             |  |  |  |
| Especificar formato de archivo                                                                                                    | de puntos (filtro | ACT):            |           |             |  |  |  |
| XYZ_LIDAR Classification (c                                                                                                    |                   |                  |           | ٠           |  |  |  |
| PENZD (delimitado por comas                                                                                                    | )                 |                  | _         |             |  |  |  |
| PNE (delimitado por comas)                                                                                                    |                   |                  |           | Ľ           |  |  |  |
| XYZ_Intensity (comma deli                                                                                                    |                   |                  | *         |             |  |  |  |
| Vista preliminar: PENZD (delimit                                                                                                    | ado por comas)    | LEVANTAMIEN      | TO.txt    |             |  |  |  |
| Número d Abscisa                                                                                                    | Ordenada          | Elevación        | Código    | ori 📤       |  |  |  |
| 1 435322.389                                                                                                    | 4813519           | 52.612           | BOR       |             |  |  |  |
| 2 435343.232                                                                                                    | 4813525           | 52.168           | BOR       |             |  |  |  |
| 3 435359.960                                                                                                    | 4813531           | 51.640           | BOR       |             |  |  |  |
| The first sector of second second sec |                   |                  |           | ·           |  |  |  |
| Anadir puntos al grupo de p                                                                                                    | untos             |                  |           |             |  |  |  |
| LEVANTAMIENTO                                                                                                    |                   |                  | -         | <b>\$</b> ] |  |  |  |
| Quiterrander                                                                                                    |                   |                  |           |             |  |  |  |
| Opciones avanzadas                                                                                                    |                   |                  |           |             |  |  |  |
| Realizar ajuste de elevación si es posible                                                                                                    |                   |                  |           |             |  |  |  |
| Realizar transformación de coordenadas si es posible                                                                                                    |                   |                  |           |             |  |  |  |
| Realizar expansión de datos de coordenadas si es posible                                                                                                    |                   |                  |           |             |  |  |  |
|                                                                                                    | Aceptar           | Cancelar         | Avuda     |             |  |  |  |
|                                                                                                    |                   |                  | .,        |             |  |  |  |

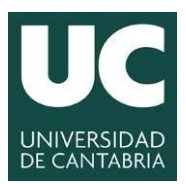

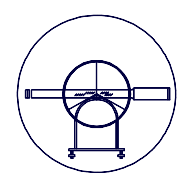

El resultado de dicha importación es:

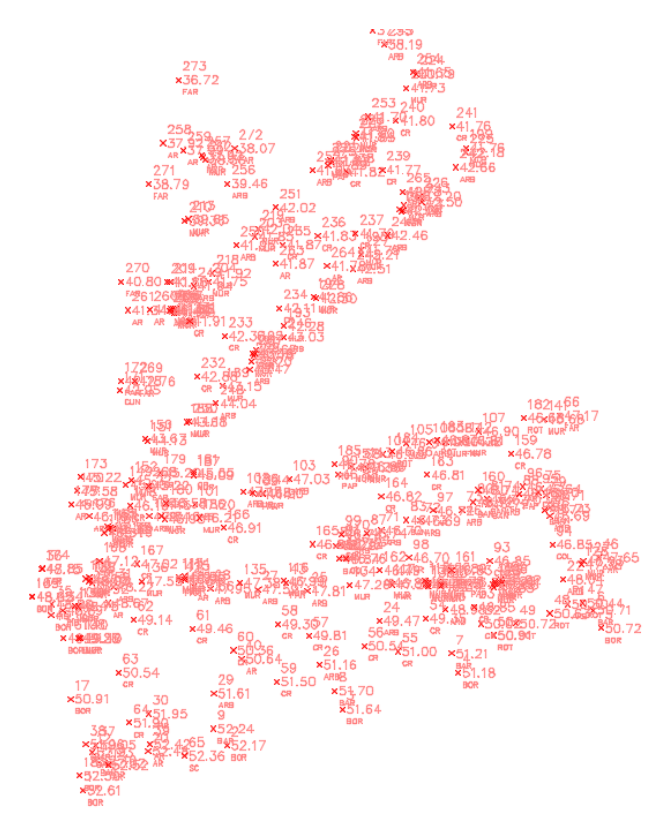

Ejemplo de importación de puntos de un levantamiento.

#### 3.2.- Crear grupos de puntos con cada uno de los códigos del levantamiento

El alumno procederá a crear tantos grupos de puntos como códigos de levantamiento ha utilizado al objeto de asignarles una simbología o generar líneas de rotura.

Es importante tener en cuenta los siguientes ajustes (P.e. para los árboles):

| į | 🔺 Propiedades de grupo de puntos - ARBOLES 💿 💼 💽 |                                                                            |  |  |  |  |  |  |
|---|--------------------------------------------------|----------------------------------------------------------------------------|--|--|--|--|--|--|
|   | Información Grupos de puntos Coincidencia d      | e códigos originales Incluir Excluir Generador de consultas Modificaciones |  |  |  |  |  |  |
|   | Con números que coincidan con:                   |                                                                            |  |  |  |  |  |  |
|   |                                                  | Conjunto de selección en dibujo >> Puntos del proyecto en ventana >>       |  |  |  |  |  |  |
|   | Con elevaciones que coincidan con:               |                                                                            |  |  |  |  |  |  |
|   | Con nombres que coincidan con:                   |                                                                            |  |  |  |  |  |  |
|   | Con códigos originales que coincidan con:        | ARB                                                                        |  |  |  |  |  |  |
|   | Con descrip. completas que coincidan con:        |                                                                            |  |  |  |  |  |  |

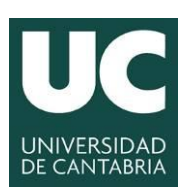

[⊕] BORDILLOS
 [⊕] ARQUETAS
 [⊕] ARBOLES

RESTO\_LEVANTAMIENTO

🖻 🕼 \_Todos los puntos

#### **UNIVERSIDAD DE CANTABRIA**

INGENIERÍA CARTOGRÁFICA, GEODÉSICA Y FOTOGRAMETRÍA

#### ESCUELA POLITÉCNICA DE INGENIERÍA DE MINAS Y ENERGÍA

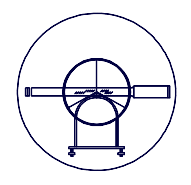

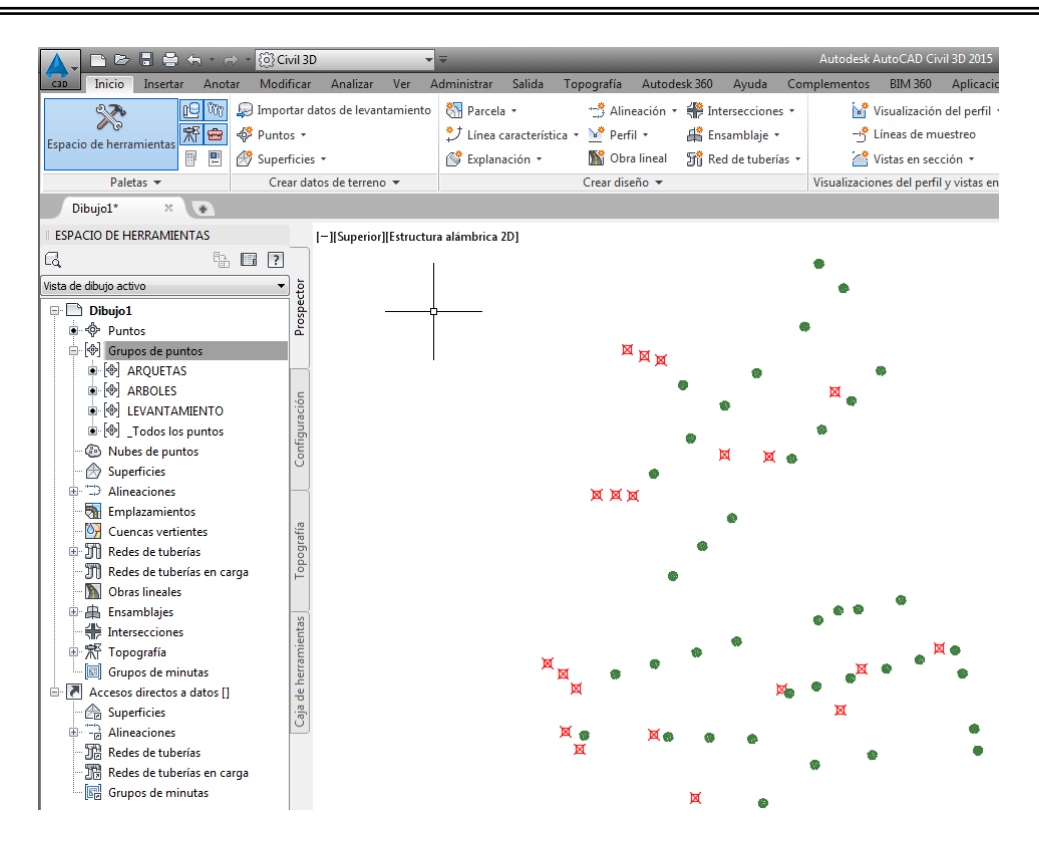

Es necesario en **Estilo de punto** marcar la simbolización de los elementos que se van a mostrar con ese grupo de puntos. Para ello el alumno accederá a internet y buscará bloques de Autocad que se ajusten a la simbología con la que quiere representar su levantamiento o utilizará los aportados por la profesora.

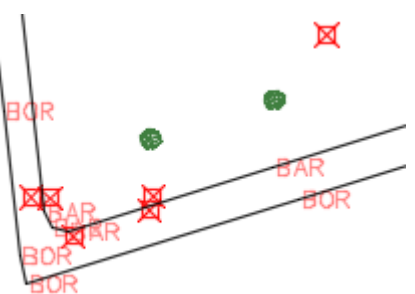

| 🕂 🚱 Grupos de puntos | El alumno deberá tener, como mínimo, los |
|----------------------|------------------------------------------|
| BANCOS               | grupos de puntos que se muestran en la   |
| PAPELERA             | figura.                                  |
| FAROLAS              |                                          |

Grado en Ingeniería de los Recursos Mineros TOPOGRAFÍA MINERA

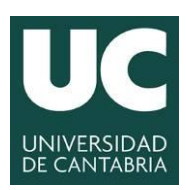

INGENIERÍA CARTOGRÁFICA, GEODÉSICA Y FOTOGRAMETRÍA

ESCUELA POLITÉCNICA DE INGENIERÍA DE MINAS Y ENERGÍA

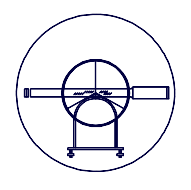

| Nombre:   ARBOLES   Descripción:    Estilo de punto - Nuevo estilo de punto    Información Marca Geometría 3D Visualización Resumen   Utilizar PUNTO de AutoCAD como marca   Estilo de punto:   estilo de etiqueta de punto:   rninguno>   Objeto bloqueado      Objeto bloqueado                                                                                                    | formación                                                                                                    | Grupos de puntos   | Coincidencia de códigos originale | es Induir Excluir Generador de consultas | Modificacione:      |
|----------------------------------------------------------------------------------------------------|----------------------------------------------------------------------------------------------------|--------------------|-----------------------------------|------------------------------------------|---------------------|
| ARBOLES         Descripción:         Imformación         Estilo de punto - Nuevo estilo de punto         Información         Marca         Geometría 3D         Visualización         Resumen         Utilizar PUNTO de AutoCAD como marca         Utilizar marca personalizada         Estilo de etiqueta de punto:         rninguno>         Image: ClosedBlank         AEC_GRIPS_NONE         AEC_GRIPS_NONE         ClosedBlank         ClosedBlank         ClosedBlank         ClosedFilled         Examinar         CrowsFoot-End         Examinar         Mipeout_Circle                                                                                                    | Nombre:                                                                                                    | 1                  |                                   |                                          |                     |
| Descripción:              Estilo de punto - Nuevo estilo de punto               Información Marca Geometría 3D Visualización Resumen               Otilizar PUNTO de AutoCAD como marca               Estilo de punto:               Estilo de etiqueta de punto:               Crininguno>               Objeto bloqueado               Objeto bloqueado                        Objeto bloqueado <td>ARBOLES</td> <td></td> <td></td> <td></td> <td></td>                                                                                                    | ARBOLES                                                                                                    |                    |                                   |                                          |                     |
| Información Marca Geometría 3D Visualización Resumen   Estilos por defecto   Estilo de punto:                                                                                                    | Descripción                                                                                                    | :                  |                                   | 🛕 Estilo de punto - Nuevo estilo de pu   | nto                 |
| Estilos por defecto   Estilo de punto:    Estilo de etiqueta de punto:    (ninguno>                                                                                                    |                                                                                                    |                    | *                                 | Información Marca Geometría 3D Vis       | sualización Resumen |
| Estilo de punto:<br>Cringuno> Cobjeto bloqueado Cobjeto bloqueado Co |                                                                                                    |                    | -                                 | 🔘 Utilizar PUNTO de AutoCAD como ma      | arca                |
| Estilo de punto:<br>The Basic I I I I I I I I I I I I I I I I I I I                                                                                                    | Estilos po                                                                                                    | or defecto         |                                   | 🔘 Utilizar marca personalizada           |                     |
| Basic   Estilo de etiqueta de punto: <ninguno>     Image: Construction of the punction of the punctin of the punctin of the punction of the punction of the puncti</ninguno>                                                                     | Estilo de                                                                                                    | punto:             |                                   | Estilo de marca personalizada:           |                     |
| Estilo de etiqueta de punto: <ninguno>         Image: Construction of the provided and the provided and the provided an</ninguno>                                                                                    | -දී Basi                                                                                                    | ic                 | - 📑 - 🖪                           |                                          |                     |
| <ininguno> <iiiiiiiiiiiiiiiiiiiiiiiiiiiiiiiiiii< td=""><td>Estilo de</td><td>etiqueta de punto:</td><td></td><td></td><td></td></iiiiiiiiiiiiiiiiiiiiiiiiiiiiiiiiiii<></ininguno>                                                                                                    | Estilo de                                                                                                    | etiqueta de punto: |                                   |                                          |                     |
| Objeto bloqueado     Image: Constraint of the constraint of the constraint o                             | <nin< td=""><td>iguno&gt;</td><td>- 💽 - 🖪</td><td>Utilizar el símbolo BLOQUE de AutoC</td><td>AD como marca</td></nin<> | iguno>             | - 💽 - 🖪                           | Utilizar el símbolo BLOQUE de AutoC      | AD como marca       |
| Objeto bloqueado Objeto bloqueado Objeto bloqueado Objeto bloqueado Objeto bloqueado Objeto bloqueado Objeto bloqueado Objeto bloqueado Objeto bloqueado Objeto bloqueado Objeto bloqueado Objeto bloqueado Objeto Start Figura CrowsFoot-Start Figura CrowsFoot-Figura CrowsFoot-Figura CrowsFoot-Figura CrowsFoot-Figura Crows    |                                                                                                    |                    |                                   | AEC_GRIPS_NONE                           | AeccA،              |
| Objeto bloqueado     다이 도 다 다 다 다 다 다 다 다 다 다 다 다 다 다 다 다 다 다                                                                                                    |                                                                                                    |                    |                                   |                                          | Aeccs               |
| Objeto bloqueado         CrowsFoot-Start         Callent           @ Dbjeto bloqueado         응         CrowsFoot-Start         다                                                                                                    |                                                                                                    |                    |                                   | 다                                        | Examinar            |
| 局_Wipeout_Circle 员Aeco                                                                                                    | Objeto l                                                                                                    | bloqueado          |                                   | CrowsFoot-Start                          | []Aecci             |
|                                                                                                    |                                                                                                    |                    |                                   |                                          | لمجاركة 🛱 🗛         |

#### 3.3.- Generar una superficie con los elementos del levantamiento

Una vez visualizados los diferentes elementos del levantamiento, el alumno procederá a crear una superficie denominada **MDT\_PLAZA** en el que se añadirán los elementos que van a formar parte del modelo.

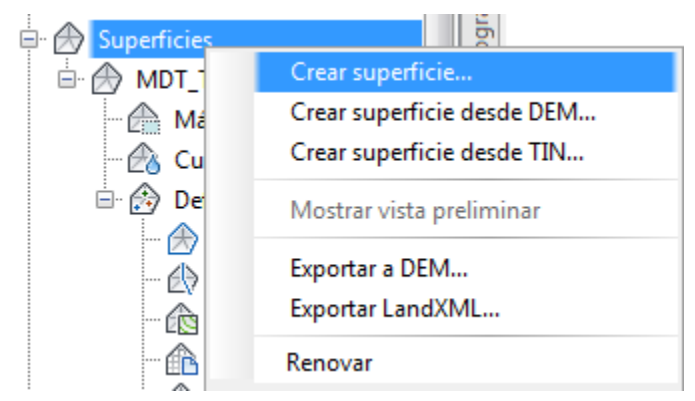

Una vez creado el nombre del modelo se procederá a añadir los archivos de puntos que el alumno considere apropiados.

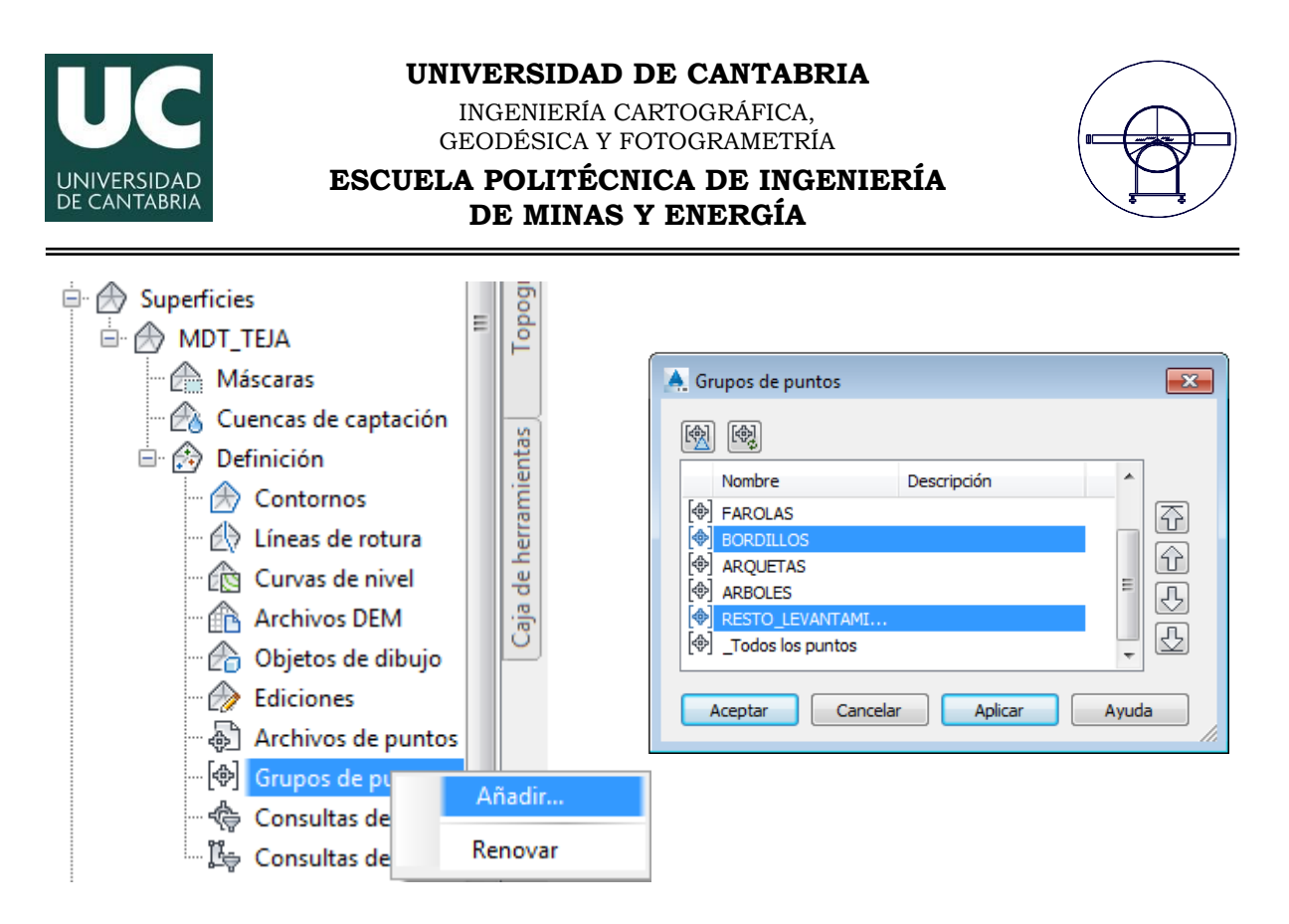

Si el alumno ha dibujado los bordillos o los muros como líneas de rotura también deberá añadirlos al modelo.

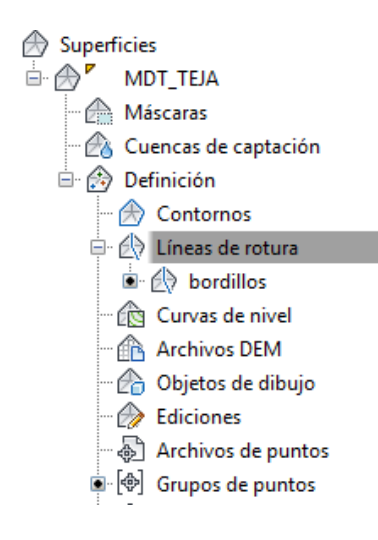

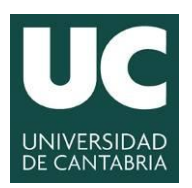

| /                 | _        |                |  |
|-------------------|----------|----------------|--|
| (                 |          |                |  |
|                   | 7        | $ \mathbf{A} $ |  |
| $\langle \rangle$ | 1        | 1              |  |
|                   | <u> </u> | _              |  |

#### 3.4.- Visualización del modelo en forma de curvas de nivel cada 50 cm.

Se pide al alumno que visualice el modelo generado utilizando curvas de nivel cada 50 centímetros. Para ello deberá con el botón derecho del ratón sobre el nombre del modelo **Editar estilo de superficie.** 

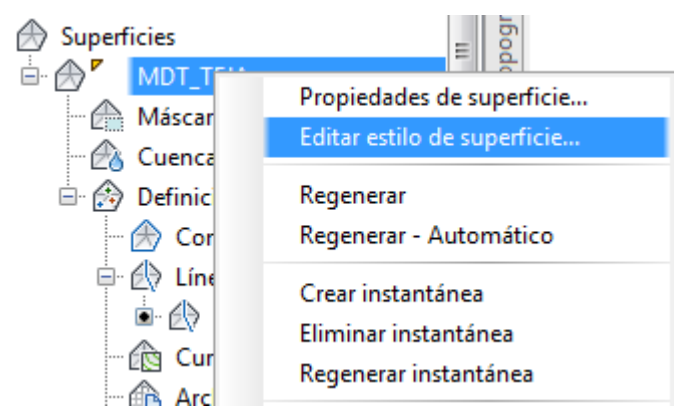

Las dos pestañas más interesantes para el alumno son las de  ${\bf Curvas}~{\bf de}~{\bf nivel}~~{\rm y}$  Visualización.

| Estilo de superficie - Contours 2m and 3 | 10m (Background)               |                                             |          |
|------------------------------------------|--------------------------------|---------------------------------------------|----------|
| ormación Bordes Curvas de nivel Rej      | illa Puntos Triángulos Cuencas | de captación Análisis Visualización Resumen |          |
| Propiedades                              |                                | Valor                                       |          |
| 🗉 Intervalos de curvas de nivel          |                                |                                             |          |
| 🗄 Geometría 3D                           |                                |                                             |          |
| 🗄 Leyenda                                |                                |                                             |          |
| 🗆 Intervalos de curva de nivel           |                                |                                             | =        |
| Elevación base                           |                                | 0.000m                                      |          |
| Intervalo secundario                     |                                | 0.500m                                      |          |
| Intervalo principal                      |                                | 2.500m                                      |          |
| Depresiones de curva de nivel            |                                |                                             |          |
| 🗄 Suavizado de curva de nivel            |                                |                                             | <b>T</b> |
| Número                                   | Visualización principal        | Visualización secundaria                    |          |
| 1                                        | Continuous                     | Continuous                                  |          |
|                                          |                                |                                             |          |
|                                          |                                |                                             |          |
| Suavizado de curva de nivel              |                                |                                             | 1        |
| Suavizado de curva de nivel              | <u> </u>                       | i i i i                                     | Aumentar |

El resultado de dicho modelo será similar a:

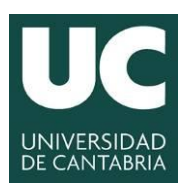

INGENIERÍA CARTOGRÁFICA, GEODÉSICA Y FOTOGRAMETRÍA

ESCUELA POLITÉCNICA DE INGENIERÍA DE MINAS Y ENERGÍA

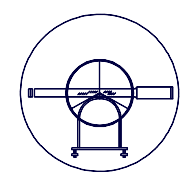

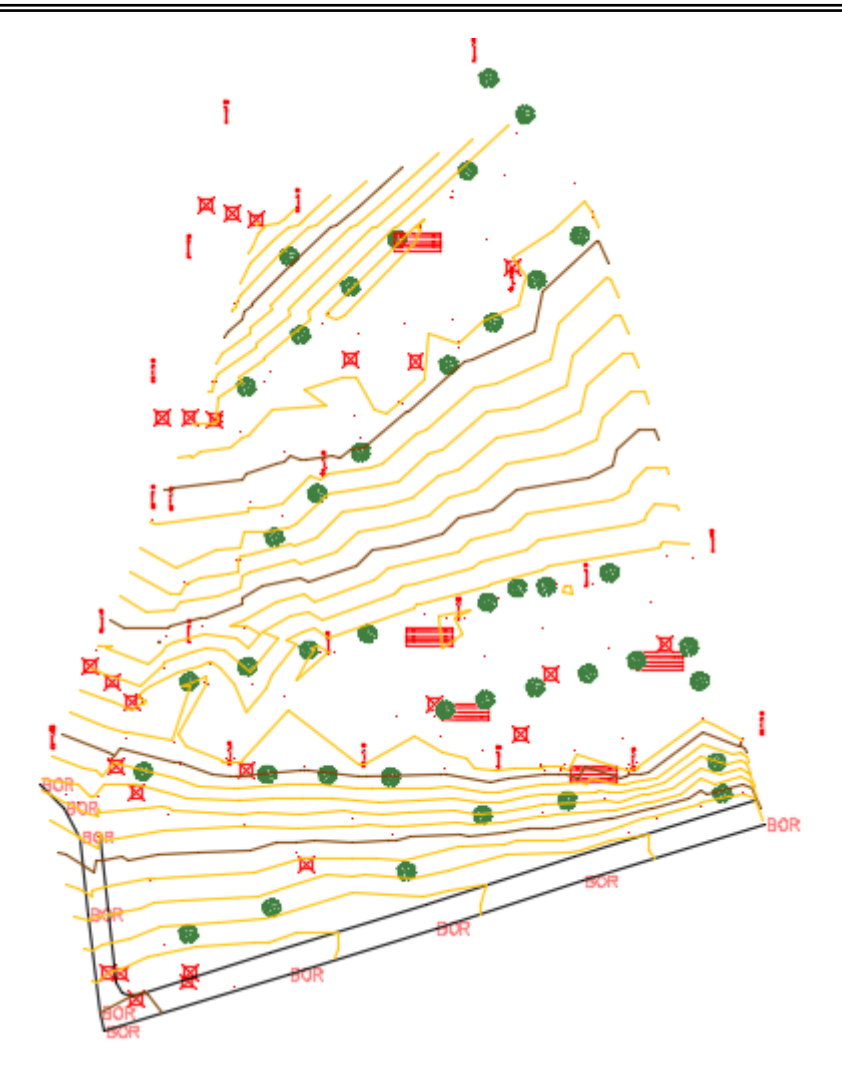

El alumno puede observar que hay algunas zonas raras del modelo por lo que será conveniente que las edite eliminando algunos de los puntos.

Para poder suprimirlos deberá estar visibles por lo que es necesario activar la opción:

|    | 🛓 Estilo de superficie - Contours 2m and 10m (Background)                                                        |         |        |       |               |           |            |  |  |
|----|----------------------------------------------------------------------------------------------------|---------|--------|-------|---------------|-----------|------------|--|--|
| In | Información Bordes Curvas de nivel Rejilla Puntos Triángulos Cuencas de captación Análisis Visualización Resumen |         |        |       |               |           |            |  |  |
|    | Orientación de vista:                                                                                            |         |        |       |               |           |            |  |  |
|    | Planta                                                                                                    | -       |        |       |               |           |            |  |  |
|    | Visualización de componente:                                                                                     |         |        |       |               |           |            |  |  |
|    | Tipo de componente                                                                                               | Visible | Сара   | Color | Tipo de línea | Escala LT | Grosor de. |  |  |
|    | Puntos                                                                                                    | 8       | C-TINN | 210   | PorCapa       | 1.0000    | PorCapa    |  |  |

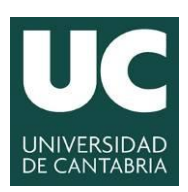

INGENIERÍA CARTOGRÁFICA, GEODÉSICA Y FOTOGRAMETRÍA

ESCUELA POLITÉCNICA DE INGENIERÍA DE MINAS Y ENERGÍA

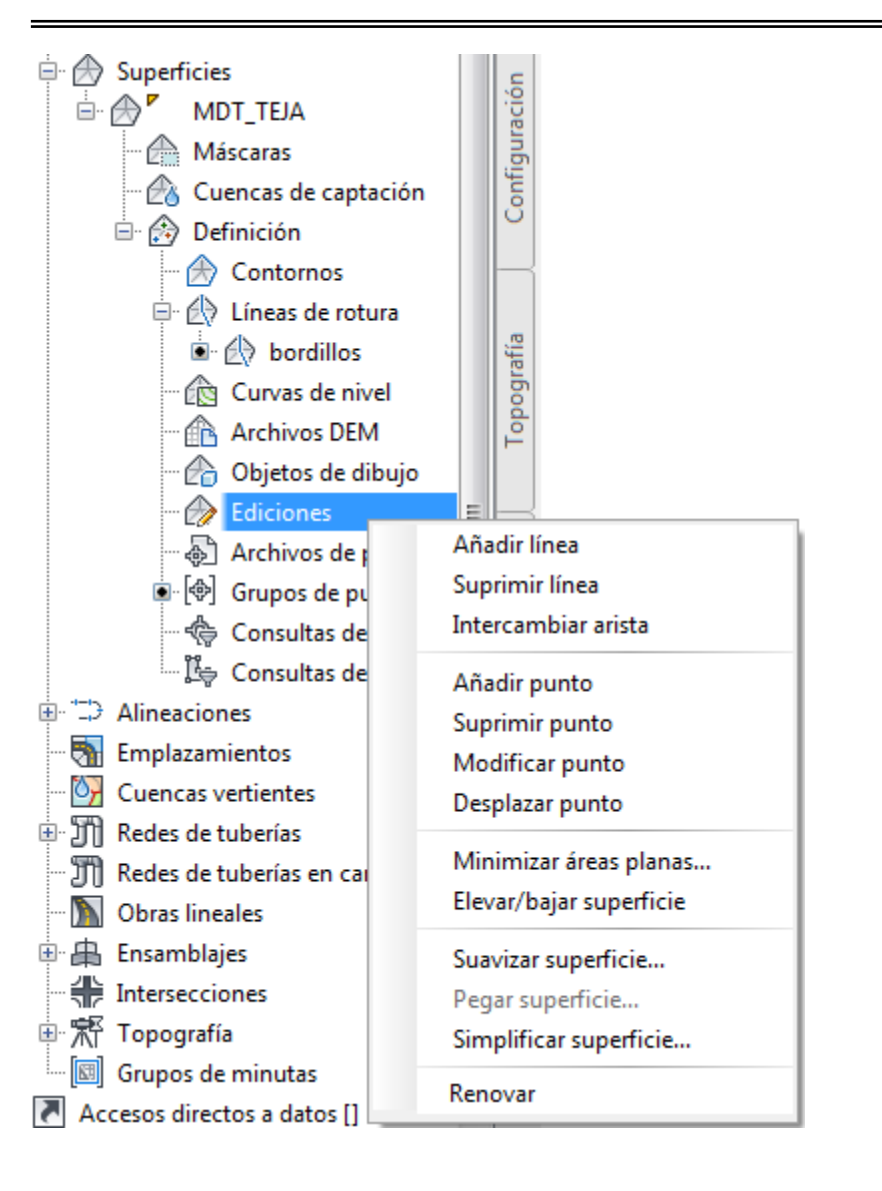

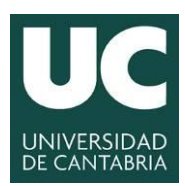

| / |           |   |  |
|---|-----------|---|--|
| ( | $\bigcap$ |   |  |
|   | 7         | 7 |  |
|   | -         | 2 |  |

#### 3.5.- Generar un perfil longitudinal del terreno

El alumno generará un perfil longitudinal del terreno a partir de la traza que desee y utilizando una de las dos opciones siguientes:

- dibujar una polilínea con la traza que define el perfil longitudinal y posteriormente crear una alineación a partir de algo ya dibujado;

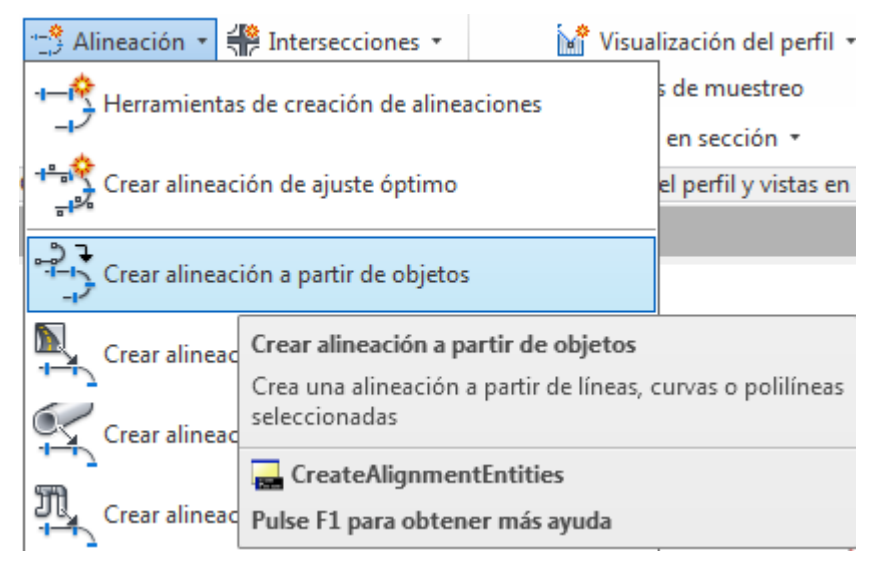

- crear una alineación directamente si haber dibujado una traza previamente;

| 🕂 Alineación 🔹 💨 | Intersecciones 🔹                                              | 🕍 Visualización del perfil 🔹 |                             |    |  |
|------------------|---------------------------------------------------------------|------------------------------|-----------------------------|----|--|
|                  | s de muestreo                                                 | %                            |                             |    |  |
|                  | en sección 🔻                                                  | Þ                            |                             |    |  |
| Crear alineación | Herramientas de                                               | e creación de aline          | eaciones                    |    |  |
| Crear alineación | Crea una alineaci<br>alineación                               | ón usando las Her            | rramientas de composición o | de |  |
| Creat alineación | ⋥ CreateAlignr                                                | nentLayout                   |                             |    |  |
| Crear alineación | Pulse F1 para obtener más ayuda   📑 El vídeo se está cargando |                              |                             |    |  |

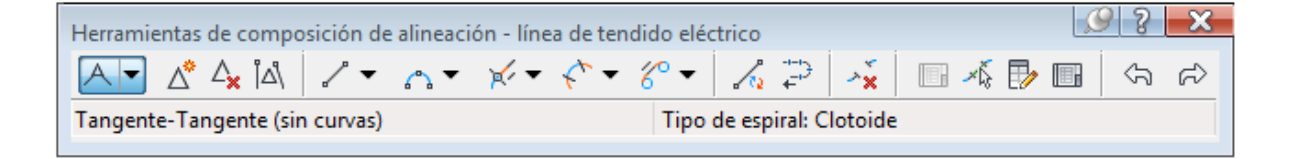

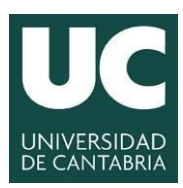

INGENIERÍA CARTOGRÁFICA, GEODÉSICA Y FOTOGRAMETRÍA

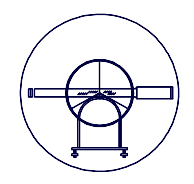

ESCUELA POLITÉCNICA DE INGENIERÍA DE MINAS Y ENERGÍA

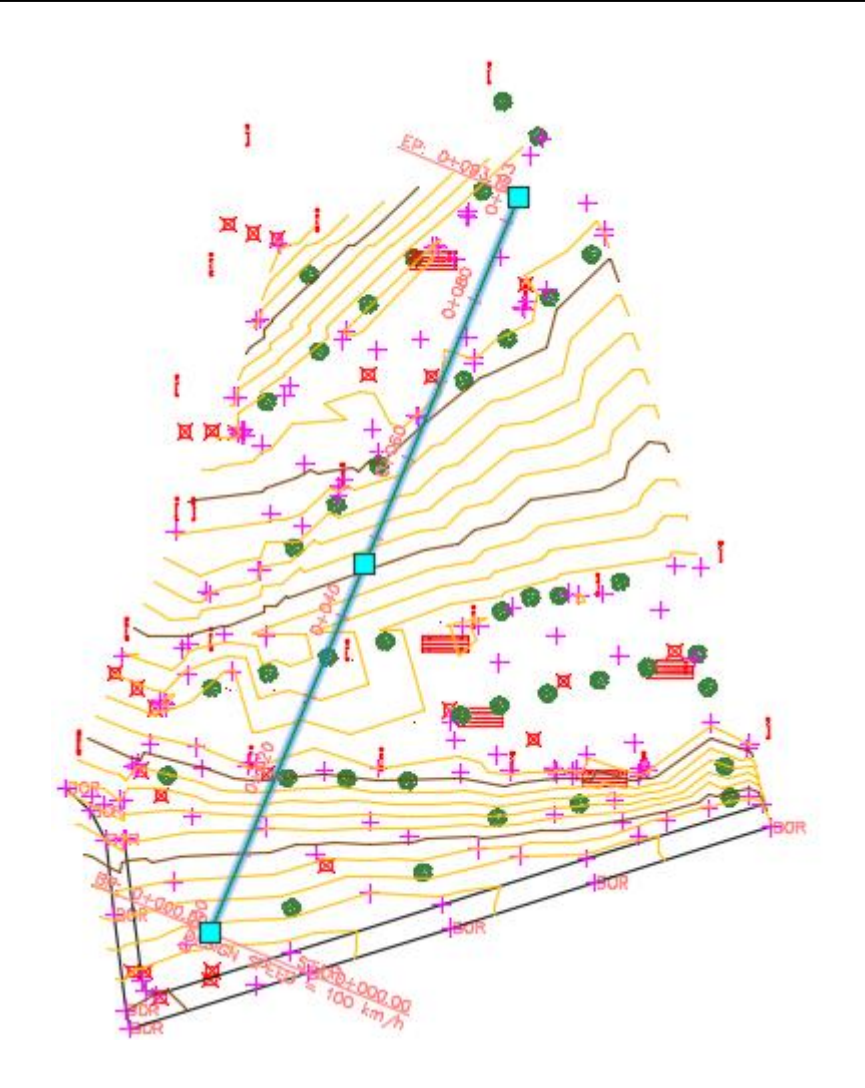

Cada alumno generará la traza que desee.

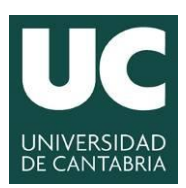

INGENIERÍA CARTOGRÁFICA, GEODÉSICA Y FOTOGRAMETRÍA

ESCUELA POLITÉCNICA DE INGENIERÍA DE MINAS Y ENERGÍA

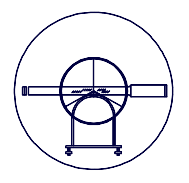

Una vez generada la traza procederá a **generar el perfil longitudinal**, es decir, la forma que tiene el terreno a lo largo de dicha traza.

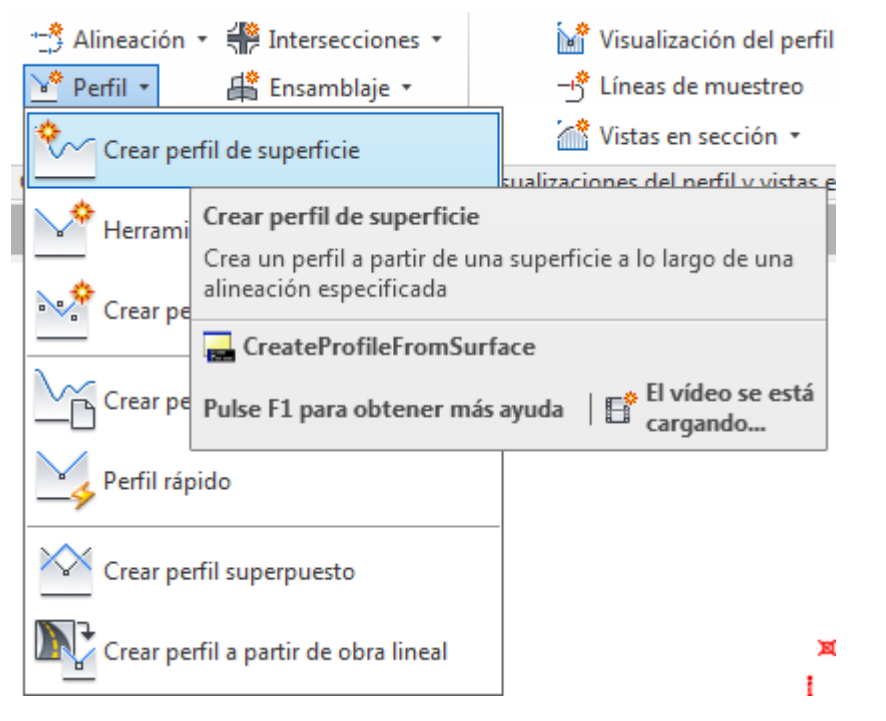

| Alineación:<br>Seleccionar superficies:<br>Intervalo de P.K.<br>Alineación:<br>Inicio: Fin:<br>0+000.00m 0+093.12m<br>Para muestreo:<br>0+000.00m 0+093.12m<br>Lista de perfiles:<br>Nombre Descripción Tipo Origen d Desfase Modo de Capa Estilo P.K.<br>Inicio Finalizar<br>MDT_TEJ MDT_TEJA 0.000m Dinámico C-ROAD Perfil del 0+000.00m 0+093.12m                                                                                                    | Crear perf                        | il a partir d           | e superfici | e              |                                                                                             |           |               |            |           |             | ×      |
|----------------------------------------------------------------------------------------------------|-----------------------------------|-------------------------|-------------|----------------|---------------------------------------------------------------------------------------------|-----------|---------------|------------|-----------|-------------|--------|
| Intervalo de P.K.         Alineación:         Inticio:       Fin:         0+000.00m       0+093.12m         Para muestreo:       0+093.12m         0+000.00m       0+093.12m         Lista de perfiles:       Añadir>         Nombre       Descripción Tipo         Origen d       Desfase         MDT_TEJA       0.000m         MDT_TEJA       0.000m         Unicio       Finalizar         MDT_TEJA       0.000m         Dinámico       C-ROAD         Origen d       Dinámico         MDT_TEJA       0.000m | lineación:                        |                         |             |                |                                                                                             | Seleccion | nar superfici | es:        |           |             |        |
| Intervalo de P.K.<br>Alineación:<br>Inicio: Fin:<br>0+000.00m 0+093.12m Desfases de muestreo:<br>0+000.00m 0+093.12m Añadir><br>Lista de perfiles:<br>Nombre Descripción Tipo Origen d Desfase Modo de Capa Estilo P.K.<br>Inicio Finalizar<br>MDT_TEJ MDT_TEJA 0.000m Dinámico C-ROAD Perfil del 0+000.00m 0+093.12m                                                                                                    | 🗘 línea de                        | tendido eléc            | ctrico      |                | - 🗐                                                                                         | 👌 🕜 мр    | T_TEJA        |            |           |             |        |
| Alineación:<br>Inicio: Fin:<br>0+000.00m 0+093.12m Desfases de muestreo:<br>0+000.00m 0+093.12m Añadir><br>Lista de perfiles:<br>Nombre Descripción Tipo Origen d Desfase Modo de Capa Estilo P.K.<br>Inicio Finalizar<br>MDT_TEJ MDT_TEJA 0.000m Dinámico C-ROAD Perfil del 0+000.00m 0+093.12m                                                                                                    | Intervalo d                       | e P.K.                  |             |                |                                                                                             |           |               |            |           |             |        |
| Inicio:       Fin:         0+000.00m       0+093.12m         Para muestreo:       0+000.00m         0+000.00m       0+093.12m         Lista de perfiles:       Añadir>         Nombre       Descripción Tipo         Origen d       Desfase         MDT_TEJ       MDT_TEJA         0.000m       Dinámico         C-ROAD       Perfil del         0+000.00m       0+093.12m                                                                                                    | Alineación                        | :                       |             |                |                                                                                             |           |               |            |           |             |        |
| Para muestreo:       0+093.12m       Desfases de muestreo:       Añadir>         Lista de perfiles:       Añadir>         Nombre       Descripción Tipo       Origen d       Desfase       Modo de       Capa       Estilo       P.K.         MDT_TEJ       MDT_TEJA       0.000m       Dinámico       C-ROAD       Perfil del       0+000.00m       0+093.12m                                                                                                    | Inicio:<br>0+00                   | 0.00m                   | Fin<br>0    | n:<br>+093.12m |                                                                                             |           |               |            |           |             |        |
| Nombre     Descripción     Tipo     Origen d     Desfase     Modo de     Capa     Estilo     P.K.       MDT_TEJ     MDT_TEJA     0.000m     Dinámico     C-ROAD     Perfil del     0+000.00m     0+093.12m                                                                                                    | Para mues<br>0+00<br>sta de perfi | treo:<br>0.00m<br>iles: |             | 0+093.12m      | -<br>-<br>-<br>-<br>-<br>-<br>-<br>-<br>-<br>-<br>-<br>-<br>-<br>-<br>-<br>-<br>-<br>-<br>- | Desfa     | ases de mue   | streo:     |           | Añadir      | >>     |
| Nombre     Descripción     Tipo     Origen d     Desfase     Modo de     Capa     Estilo     Inicio     Finalizar       MDT_TEJ     MDT_TEJA     0.000m     Dinámico     C-ROAD     Perfil del     0+000.00m     0+093.12m                                                                                                    |                                   |                         |             |                |                                                                                             |           |               |            | P.K.      |             | Elevi  |
| MDT_TEJ         MDT_TEJA         0.000m         Dinámico         C-ROAD         Perfil del         0+000.00m         0+093.12m                                                                                                    | Nombre                            | Descripción             | Tipo        | Origen d       | Desfase                                                                                     | Modo de   | . Сара        | Estilo     | Inicio    | Finalizar   | м      |
| <                                                                                                    | NDT_TEJ                           |                         | $\sim$      | MDT_TEJA       | 0.000m                                                                                      | Dinámico  | C-ROAD        | Perfil del | 0+000.00n | n 0+093.12m | n 41.7 |
| Eliminar Dibujar en visualización del perfil Aceptar Cancelar Avuda                                                                                                    | •                                 |                         |             |                |                                                                                             |           |               |            |           |             | Þ      |

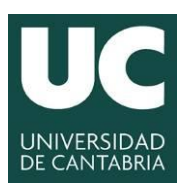

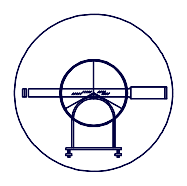

En la opción **Dibujar en visualización del perfil** se establecen los ajustes del perfil a realizar. Es importante que previamente el alumno compruebe que ha añadido la superficie sobre la que se trazará el perfil longitudinal.

| 🛕 Crear visualización del perfil - Ge | neral                                                                             | 8  |
|---------------------------------------|-----------------------------------------------------------------------------------|----|
|                                       |                                                                                   |    |
| <u>General</u>                        | Seleccionar una alineación:                                                       |    |
| Intervalo de P.K.                     | T∋ línea de tendido eléctrico                                                     |    |
|                                       | Nombre de visualización del perfil:                                               |    |
| Altura de visualización del perfil    | <[Alineación de nivel superior(CP)]>>[Siguiente contador(CP)]>                    |    |
| Opciones de visualización del perfil  | Descripción:                                                                      |    |
| Tubería/Red de tuberías en carga      |                                                                                   |    |
| <u>rabena/red de tabenas en carqu</u> |                                                                                   |    |
| <u>Guitarras</u>                      |                                                                                   |    |
| Opciones de sombreado del perfil      | Capa de visualización del perfil:                                                 |    |
|                                       | C-ROAD-PROF-VIEW                                                                  |    |
|                                       |                                                                                   |    |
|                                       | Mostrar perfiles de desfase apilando verticalmente las visualizaciones del perfil |    |
|                                       |                                                                                   |    |
|                                       |                                                                                   |    |
|                                       |                                                                                   |    |
|                                       |                                                                                   |    |
|                                       |                                                                                   |    |
|                                       | < Atrás Siguiente > Crear visualización del perfil Cancelar Ayud                  | a  |
|                                       |                                                                                   | 11 |